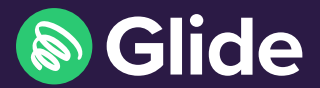

# Get connected

Quick start guide

## Step 1: Connect to Glide Wi-Fi

- Scan for available Wi-Fi networks and select Glide.
- Open a browser and you will be re-directed to the Glide welcome screen.
- Click Get Started.

#### Step 2: Choose your service

- If you only have an inclusive product at your property, go to Step 3 below.
- If you have upgrade options available at your property, click the basket icon next to the product price to add it to your basket.
- Click Proceed to Checkout, where you can review your purchase before selecting Continue.

### Step 3: Create account and add Home Network

- To add Home Network to your account, click on Extras at the top of the screen and click Register.
- Complete all fields and click Register.
- If a payment is required, enter your payment and billing details. Click Pay Now to accept terms and conditions. If the payment is successful, a confirmation screen is displayed.

#### Step 4: Connect to your secure network

- If registration has been successful, a confirmation screen will be displayed. You will then be redirected to My Devices, where you can add all of your other devices to your account.
- Once you have added your devices to your account, forget the Glide Wi-Fi network and connect all your devices to the Glide\_HN network to access your private Home Network.
- Once connected, you can get online.

HINT: To add further devices to your Home Network, go to http://my.glidestudent.co.uk and login to your account.

#### Need help?

() 0333 123 0115

<u>=</u>₩ studentsupport@glide.co.uk

🥣 @GlideStuHelp

## Get the Glide **Student App**

Download our App 'Glide Support'.

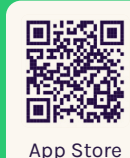

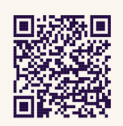

Google play